# チャレンジデー2016

# 《レポート入稿マニュアル》

笹川スポーツ財団

■ チャレンジデー2016レポート入稿にあたって

当財団では、毎年、チャレンジデー開催後、 各自治体の実施状況をご報告いただき 1冊のレポートとしてまとめております。

各自治体の皆さまには、 例年、Webシステムを介して レポート内容のご提出をいただいております。 つきましては、当マニュアルを参照の上、 ご提出いただきますようお願いいたします。

※提出は下記期間内にてお願いいたします。

マレポート入稿期間: 2016年6月16(木)~6月27日(月)

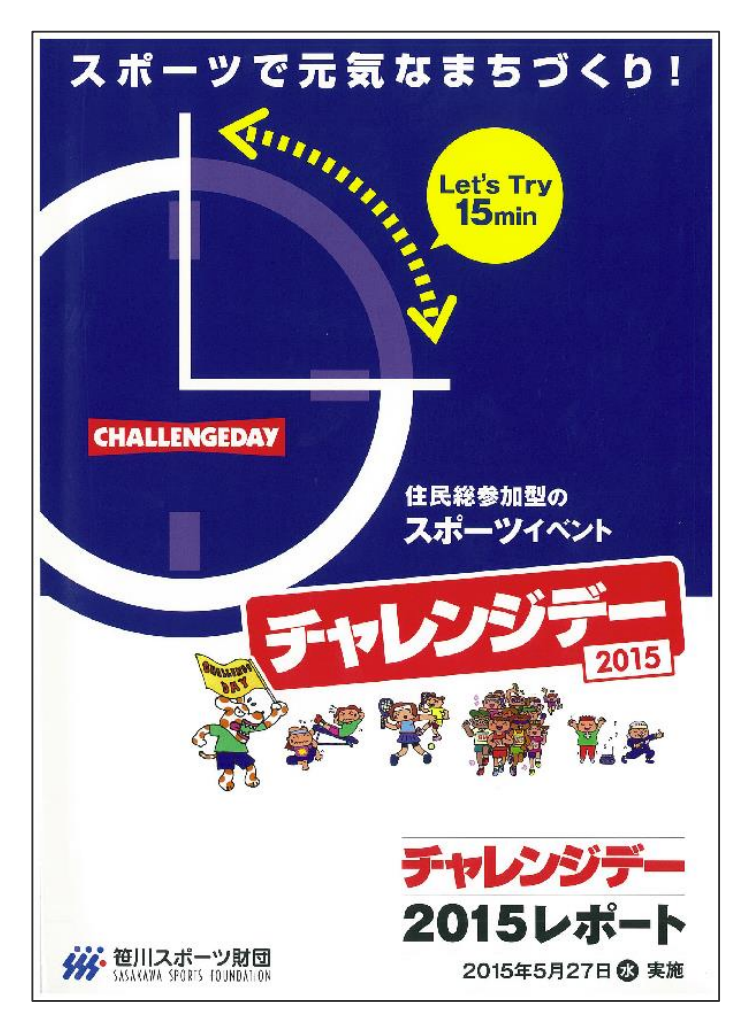

▲ 昨年版:『チャレンジデーレポート2015』

............

【1】初めに、実施自治体ページにログインし、「チャレンジデー2016レポート入稿」を <u>クリック</u>して、レポート入稿入力画面にお進みください。

| 第二日<br>第二日<br>第二日<br>第二日<br>第二日<br>第二日<br>第二日<br>第二日 | /財団<br>INDATION                                                              | ようこそ、東京都 千代田区さん |
|------------------------------------------------------|------------------------------------------------------------------------------|-----------------|
| チャレンジデー 実                                            | 施自治体ページ                                                                      |                 |
| チャレンジデー2003度進自治体ペー<br>チャレンジデー200                     | <sup>2709</sup><br>)XX実施自治体ページTOP                                            | 30 7 CP (20)    |
|                                                      | ●基本情報入力<br>チャレンジデー200%の申し込みはこちらからです<br>人口や担当者連続先等、食自治体の基本情報を入力してください         |                 |
|                                                      | ●大会情報入力<br>希望対戦先など大会情報を入力してください<br>受付期間:                                     |                 |
|                                                      | <ul> <li>Tシャツ申し込み</li> <li>受付期間:</li> </ul>                                  |                 |
|                                                      | ● 共通イベント申し込み<br>受付期間:                                                        |                 |
|                                                      | ●チャレンジデー2015プログラムに関するアンケート<br>受付期間:                                          |                 |
|                                                      | ● チャレンジデー2015結果報告<br>実施日:                                                    |                 |
| ·····•                                               | <ul> <li>● チャレンジデー2016レポート入稿</li> <li>受付期間:2016年6月16日(木)~6月27日(月)</li> </ul> |                 |
|                                                      | ● チャレンジデー2016実施に関するアンケート<br>受付期間:                                            |                 |
|                                                      |                                                                              | ❷ ページの先頭へ       |
|                                                      |                                                                              |                 |

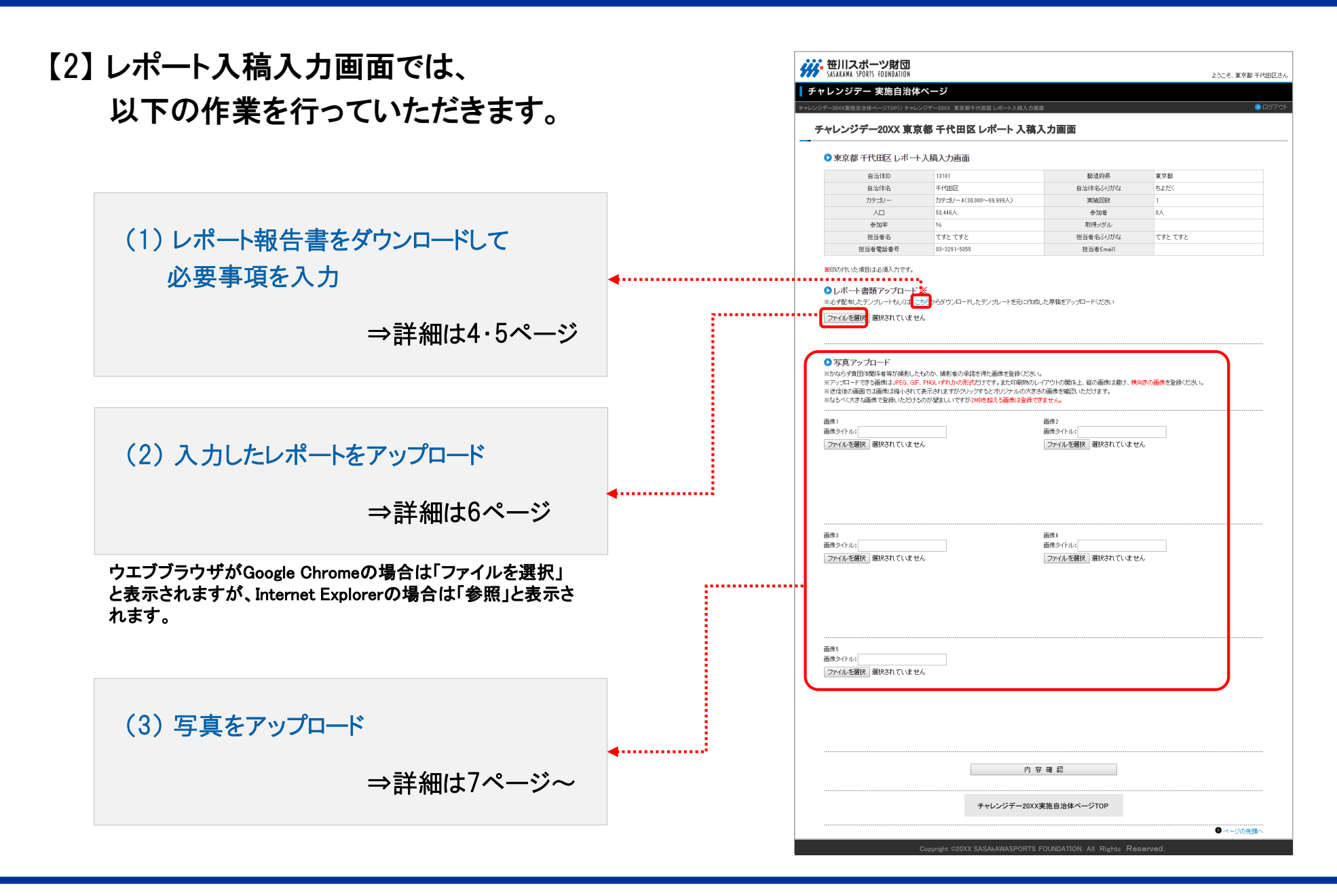

| (1)-1 レポート報告書をダウンロードして   |                                                                                                    |        |
|--------------------------|----------------------------------------------------------------------------------------------------|--------|
|                          | ┃ チャレンジデー 実施自治体ページ                                                                                                    |        |
| 必要事項を入力                  | チャレンジデー200X実施自治体ページTOP))) チャレンジデー200X 東京都千代田区レポート入稿入力周囲                                                                                                    |        |
|                          | チャレンジデー20XX 東京都 千代田区 レポート 入稿入力画面<br>                                                                                                    |        |
| まず、レポート報告書のテンプレート        | ● 東京都千代田区 レポート入稿入力画面                                                                                                    |        |
|                          | 自治体D         13101         都道原県         東京都           の当体の         エビロマ         の当体の2月10日         生た52                                                                                                    |        |
| (エクセルファイル)をダウンロード  てください | 日本になる                                                                                                    |        |
|                          | 人口 58,446人 参加者 0人                                                                                                    |        |
|                          | 参加率 % 取得メダル                                                                                                    |        |
|                          | 担当者名 てすとてすと 担当者名ふりがな てすとてすと                                                                                                    |        |
|                          | 担当希電話番号 03-5291-5055 担当卷Email                                                                                                    |        |
|                          | ■100代いた項目は必約入りです。<br>●レボート書類アップロードX<br>※必ず電率したデングレードないは「ママードムだテングレードを元に作成した厚積をアップロードなださい<br>ファイルを選択 選択されていませ                                                                                                    |        |
|                          | ● 写真アップロード<br>※かならす真団は弱に着気が損殺した。00か、損影者の承諾を得た面像を登録ください。<br>※アップロードで変な価値はなぜら、05、 <sup>1</sup> /10×1/11/0/第だけだりです。また6時1000/17クリの機能上、単の通像は塗ま、構成での適像を登録ください。<br>※近後の面面では適価はやけてモディオはすびクリッチなどのジェルの大力な分通感を確認しただけます。<br>※ななべく大きな適価で登録しただける。 |        |
| 「ーナミュムミューキー」「おみ事         | 画体1 画体2 画体2 画体2 (1) (1) (1) (1) (1) (1) (1) (1) (1) (1)                                                                                                    |        |
| 「こらら」からレハート報音書           | ファイルを選択 選択されていません                                                                                                    |        |
| (エクセルファイル)をダウンロードし、      |                                                                                                    |        |
|                          |                                                                                                    |        |
| ご目分のPC内に保存してください。        |                                                                                                    |        |
|                          |                                                                                                    |        |
| ※昨年度と様式が異なりますので          | 画像3<br>画像タイトル: 画像タイトル:                                                                                                    |        |
|                          | ファイルを選択 選択されていません ファイルを選択 選択されていません                                                                                                    |        |
|                          |                                                                                                    |        |
| ころらからダリノロートしたものを         |                                                                                                    |        |
|                          |                                                                                                    |        |
| 使用してください。                |                                                                                                    |        |
|                          |                                                                                                    |        |
|                          |                                                                                                    |        |
|                          | 画像タイトル:                                                                                                    |        |
|                          | ファイルを選択 潮沢されていません                                                                                                    |        |
|                          |                                                                                                    |        |
|                          |                                                                                                    |        |
|                          |                                                                                                    |        |
|                          |                                                                                                    |        |
|                          |                                                                                                    |        |
|                          | 内容確認                                                                                                    |        |
|                          | יז ח אוב אחר                                                                                                    |        |
|                          |                                                                                                    |        |
|                          | チャレンジデー20XX実施自治体ページTOP                                                                                                    |        |
|                          |                                                                                                    | ージの先頭へ |
|                          |                                                                                                    |        |

(1)-2 レポート報告書をダウンロードして
 必要事項を入力
 ダウンロードしたエクセルファイルに
 必要事項をご入力ください。

エクセルシートの必要事項をご入力ください。

- **注1)** 写真はエクセルファイルに 貼り付けないでください。
- **注2)**保存する際は、「Microsoft Office Excelブック」、または 「Excel97~2003ブック」形式で 保存してください。 (拡張子が「.xls」となるものです)

|                                                                                                    | MS Pゴシック<br>B I U - 田 -                           | • 10 •                                |                                                                                                    |                                          | 注全体を表示する<br>えして中央揃え ▼ | 標道   |
|----------------------------------------------------------------------------------------------------|---------------------------------------------------|---------------------------------------|----------------------------------------------------------------------------------------------------|------------------------------------------|-----------------------|------|
| <ul> <li>* * 書式のコピー/貼り作</li> </ul>                                                                                                    |                                                   | _                                     |                                                                                                    | 8100                                     |                       | - ·  |
| クリックホート                                                                                                    | ы 2л.                                             | /1*                                   | 1a I                                                                                                    | 能道                                       | la l                  |      |
|                                                                                                    |                                                   |                                       |                                                                                                    | 7 4448440404                             | AFAGAHATA             | LAK. |
| <u>ABODEIG</u>                                                                                                    | チャレン                                              | ノジデー                                  | 2016レポート                                                                                                    |                                          |                       |      |
|                                                                                                    |                                                   |                                       |                                                                                                    |                                          |                       | -    |
| 都道府县                                                                                                    |                                                   |                                       | n#t                                                                                                    |                                          |                       |      |
|                                                                                                    |                                                   |                                       |                                                                                                    |                                          |                       | -    |
| 担当者氏名                                                                                                    |                                                   |                                       |                                                                                                    |                                          |                       |      |
|                                                                                                    |                                                   |                                       |                                                                                                    |                                          |                       |      |
| 問1.実行委員会メンバー<br>実行委員の追加や変                                                                                                    | こついて、3月にご提出いた<br>更の事例もありますので、る                    | だいた「助成金®                              | 申請書」で同じ質問をしま<br>ください。(〇はいくつて                                                                                                    | ましたが、<br>ごも)                             |                       |      |
| [行 政]                                                                                                    |                                                   |                                       |                                                                                                    |                                          |                       | t    |
| 1.スポーツ担当部                                                                                                    | 署                                                 | 2. 学校教                                | 育担当部署                                                                                                    | 3.健康づり打                                  | し当部署                  | t    |
| 4. 福祉担当部署                                                                                                    |                                                   | 5. 観光担                                | 当部署                                                                                                    | 6. 総務担当部                                 | 署                     | 1    |
| 7.その他(                                                                                                    | )                                                 |                                       |                                                                                                    |                                          |                       | 1    |
| 【スポーツ関連組織・団                                                                                                    | 体]                                                |                                       |                                                                                                    |                                          |                       |      |
| 8. スポーツ推進委                                                                                                    | 員協議会                                              | 9. 体育協                                | 会                                                                                                    | 10.スポーツ少年団                               |                       | 1    |
| 11.レクリエーション                                                                                                    | ノ協会                                               | 12.総合型                                | 型地域スポーツクラブ                                                                                                    | 13. 民間フィットネスクラブ                          |                       |      |
| 14. プロスポーツチ                                                                                                    | -4                                                | 15.企業)                                | スポーツチーム                                                                                                    |                                          |                       |      |
| 16.その他(                                                                                                    | )                                                 |                                       |                                                                                                    |                                          |                       |      |
| [学校関係]                                                                                                    |                                                   |                                       |                                                                                                    |                                          |                       |      |
| 17. 幼稚園·保育團                                                                                                    | ]                                                 | 18. 小学科                               | 18. 小学校(校長会)                                                                                                    |                                          | 19. 中学校(校長会)          |      |
|                                                                                                    |                                                   | 21.特別5                                | 支援学校                                                                                                    | 22.大学·短大                                 | :·高專·專門学校             | -    |
| 20. 尚寺学校                                                                                                    |                                                   | 01 X T                                |                                                                                                    | ac \$10.4931                             | 11-12-A               |      |
| 20. 尚寺学校<br>[その他]                                                                                                    | 1                                                 | 24. 阳上2                               | 24. 商工会·青年会議所                                                                                                    |                                          | 25. 社会福祉協議会           |      |
| 20. 向寺学校       [その他]       23. 事業所・企業       26. 書小午時今年                                                                                               | 成組織                                               | 07 DT 4-1                             |                                                                                                    | 40 8/075 8                               | 125                   | -    |
| 20. 高等学校<br>[その他]<br>23. 事業所・企業<br>26. 青少年健全育<br>29. 高齢者団体・3                                                                                         | 成組織<br>€人クラブ                                      | 27. PTA)<br>30. 加速人名                  |                                                                                                    | 31. 隨害老同(                                | 本                     | 1    |
| 20. 尚寺学校     [その他]     23. 事業所・企業     26. 青少年健全育     29. 高齢者団体・     32. その他(                                                                         | 成組織<br>を人クラブ<br>)                                 | 27. PTA词<br>30. 婦人名                   | ≝ロ云<br>会<br>33.その他(                                                                                                    | 31. 障害者団(                                | <b>本</b>              |      |
| 20. 尚寺子校<br>[その他]<br>23. 事業所・企業<br>26. 青少年健全育<br>29. 高齢者団体・利<br>32. その他(<br>34. その他(                                                                 | 成組織<br>を人クラブ<br>)<br>)                            | 27. PTA〕<br>30. 婦人名                   | EDZ<br>会<br>33.その他(<br>35.その他(                                                                                                    | 31. 障害者団(<br>)                           | 本<br>                 | 1    |
| 20. 高寺子校<br>[その他]<br>23. 事業所・企業<br>26. 青少年健全育<br>29. 高路者団体・利<br>32. その他(<br>34. その他(                                                                 | 成組織<br>を人クラブ<br>)<br>)                            | 27. PTA〕<br>30. 婦人会                   | ≧□云<br>会<br>33.その他(<br>35.その他(                                                                                                    | 31. 障害者団(<br>)<br>)                      | *                     |      |
| 20. 高等子校<br>[その他]<br>23. 毒薬所・企業<br>26. 青少年健全育<br>29. 高路者団体: 4<br>32. その他(<br>34. その他(<br>間2. チャレンジデーで実)                                              | 成組織<br>を入クラブ ) ) 。 の主なブログラムについて                   | 27. PTA辺<br>30. 婦人会                   | ▲日云<br>会<br>33.その他(<br>35.その他(<br>35.その他(<br>いものからご記入ください                                                                                                    | 31. 障害者団(<br>)<br>)<br>)                 | *                     |      |
| 20. 両等学校       【その他】       23. 事業所・企業       26. 青少年健全育       29. 高能者団体・利       32. その他(       34. その他(       34. その他(       182. チャレンジデーで実)       番号 | 成組織<br>会人クラブ ) )<br>適の主なプログラムについれ<br>プログラム名       | 27. PTA)<br>30. 婦人会<br>て、参加者の多し       | ■ □ 云<br>会<br>33.その他(<br>35.その他(<br>いものからご記入ください<br>実施場                                                                                                    | 31.障害者団(<br>))<br>))<br>))               | 本<br>参加者数(人)          |      |
| 20. 高等子校       その他」       23. 事業所・企業       26. 青少年健全育       29. 高路者団体・利       32. その他(       34. その他(       12. チャレンジデーで実)       番号       1          | 成組織<br>会人クラブ<br>)<br>)<br>ゆの主なプログラムについて<br>プログラム名 | 27. PTA〕<br>30. 婦人会<br>て、参加者の多い       | No arxive for a contract of the contract of the contract of  | 31. 障害者団()<br>)<br>)<br>)<br>)<br>)      | 本 参加者数(人)             |      |
| 20. 南等子校<br>ぼその他<br>23. 事業所・企業<br>29. 高路者団体・利<br>32. その他(<br>34. その他(<br>34. その他(<br>間2. チャレンジテーで実)<br>番号<br>1<br>2                                  | 成組織<br>(人クラブ<br>)<br>)<br>途の主なプログラムについて<br>プログラム名 | 27. PTA辺       30. 婦人会       こ、参加者の多い | No 27 7 7 7 7 7 7 7 7 7 7 7 7 7 7 7 7 7 7                                                                                                     | 31.障害者団()<br>)<br>)<br>)<br>)<br>所       | 本 参加者数(人)             |      |
| 20. 雨等子秋     ぼその他                                                                                                    | 成組織<br>を入クラブ<br>)<br>)<br>途の主なプログラムについて<br>プログラム名 | 27. PTA〕<br>30. 婦人会                   | No 27 (1997) 10 (1997) 10 (1997) 1 | 31. 脾害者団()<br>)<br>)<br>)<br>)<br>)<br>) | 本<br>参加者数(人)          |      |

(2)入力したレポートをアップロード
 「レポート書類アップロード」から、
 入力の完了したレポート報告書(エクセルファイル)を
 アップロードしてください。

#### ■アップロードの手順

①「ファイルを選択」ボタンをクリックして、 ご自分のPC内を参照します。

- ②アップロードするデータが入っているフォルダを参照し、
   入力済のレポート報告書のデータを選択。
   「開く」をクリックしてください。
   画面にアップロードしたエクセルファイルが
   表示されます。
  - ※「現在アップされている書類」をクリックすると、レポート書類の内容を確認できます。修正する場合は、再度ご自分のPC上にあるデータを修正し、アップロードし直してください。 こちらでファイルを開き、修正して保存しても、 データは更新されません。

※必ず配布したテンプレートもしくは、こちらからダウンロードしたテンプレートを元に作成した原稿をアップロードください ファイルを選択 異択されていません

ウエブブラウザがGoogle Chromeの場合は「ファイルを選択」と表示されますが、Internet Explorerの場合は「参照」と表示されます。

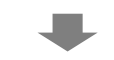

(1)

▶レボート書類アッブロート 💥

| •                  | 開く                  |                  |                        |                                 | ×     |
|--------------------|---------------------|------------------|------------------------|---------------------------------|-------|
| ⓒ ⋺ ▼ ↑ 🎍 > 入稿レポート |                     |                  | v C                    | 入稿レポートの検索 ノ                     | c     |
| 整理 ▼ 新しいフォルダー      |                     |                  |                        | ) <b>T</b>                      | 0     |
| 🚖 お気に入り            | 名前                  | 更新日時             | 種類                     | ABCDEFG                         | Ĥ     |
| A = 1. B = -7      | chal20xx_report.xls | 2016/06/15 17:12 | Microsoft Excel 97-200 | 3                               |       |
| 1 2010 J           | challengeday_1.jpg  | 2015/05/25 11:30 | JPEG イメージ<br>JPEG イメージ | 2                               |       |
| n br               | Challengeday_3.jpg  | 2016/06/15 17:03 | JPEG イメージ              | 都道府県<br>3                       |       |
| 📬 ネットワーク           | challengeday_1;pg   | 2016/06/15 17:03 | JPEG イメージ              | 担当者氏名<br>4                      |       |
|                    |                     |                  |                        | 5                               | 1     |
|                    |                     |                  |                        | 問1.実行委員会メンバー<br>実行委員の追加や変       | C III |
|                    |                     |                  |                        | 7<br>[行政]                       | 1     |
|                    |                     |                  |                        | 8 1.スポーツ担当部                     | -     |
|                    |                     |                  |                        | 9<br>4・1mmに担当即者<br>10<br>7.その他( | -     |
|                    |                     |                  |                        | 10<br>11 [スポーツ関連組織・団            | f     |
|                    |                     |                  |                        | 12 8.スポーツ推進委                    | f -   |
|                    | <                   |                  | >                      |                                 |       |
| ファイル名(N):          | chal20xx_report.xls |                  | ~                      | すべてのファイル                        | -     |
|                    |                     |                  |                        | 聞<(Q) ▼ キャンセル                   |       |

### 7

(3)-1 写真をアップロード 「写真アップロード」から、 写真をアップロードしてください。

#### ■アップロードの手順

- ①「画像タイトル」欄に写真説明を入力します。 例:[たくさんの住民が参加したロープ・ジャンプ・X]
- ②「ファイルを選択」ボタンをクリックして、 ご自分のPC内を参照します。
- ③アップロードするデータが入っているフォルダを 参照し、画像を選択。「開く」をクリックしてください。 画面にアップロードした写真が表示されます。

| ※送信後の画面では画像は縮小されて表記<br>※なるべく大きな画像で登録いただけるのな | KAI 31 MUMOREAU J C 3 SICHARMADUT / J VAILEL, WOIE A ABU 、 MERE の画家を並びてど<br>たわますがクリックするとイリンナルの大きなの画像な確認、ただけます。<br>が望まし、ですが2MRを超える画像は登録できません。 |
|---------------------------------------------|----------------------------------------------------------------------------------------------------|
| 画像1                                         | 画像2                                                                                                    |
| 画像タイトル:                                     | 画像タイトル:                                                                                                    |
| ファイルを選択選択されていません                            | ファイルを選択 選択されていません                                                                                                    |

ウエブブラウザがGoogle Chromeの場合は「ファイルを選択」と表示されますが、Internet Explorerの場合は「参照」と表示されます。

| •             |                       | 開く               |                                       |           |
|---------------|-----------------------|------------------|---------------------------------------|-----------|
|               |                       |                  | v c 🤈                                 | 、稿レポートの検索 |
| 整理 ▼ 新しいフォルダー |                       |                  |                                       | s= • 🗖 (  |
| 🚖 お気に入り       | 名前                    | 更新日時             | 種類                                    |           |
|               | 🗟 chal20xx_report.xls | 2016/06/15 17:12 | Microsoft Excel 97-2003               |           |
| 🜏 ホームグループ     | challengeday_1.jpg    | 2015/09/29 11:30 | JPEG イメージ                             |           |
|               | challengeday_2.jpg    | 2016/06/15 17:03 | JPEG イメージ                             |           |
| PC PC         | 🔛 challengeday_3.jpg  | 2016/06/15 17:03 | JPEG イメージ                             |           |
|               | 🔛 challengeday_4.jpg  | 2016/06/15 17:03 | JPEG イメージ                             |           |
|               | <                     |                  | · · · · · · · · · · · · · · · · · · · |           |
|               |                       |                  |                                       |           |

#### (3)-2 写真をアップロード

「写真アップロード」から写真をアップロードしてください。

#### < 注意事項 >

 印刷物のレイアウトの関係上、縦の画像は避け、 横向きの画像をご用意ください。

2) 画像データはJPG形式で、
 1枚につき2MB以内のものをご用意ください。

3) 写真は1枚ずつ登録します。
 ①~⑤は、写真の枚数分繰り返してください。
 最大5枚までアップロードすることが可能です。

※写真のデータが重いと、処理に多少時間がかかります。

# 【3】 すべてのデータが入っていることを確認し、「内容確認」ボタンをクリックしてください。

ウエブブラウザがGoogle Chromeの場合は 「ファイルを選択」と表示されますが、 Internet Explorerの場合は「参照」と表示さ れます。

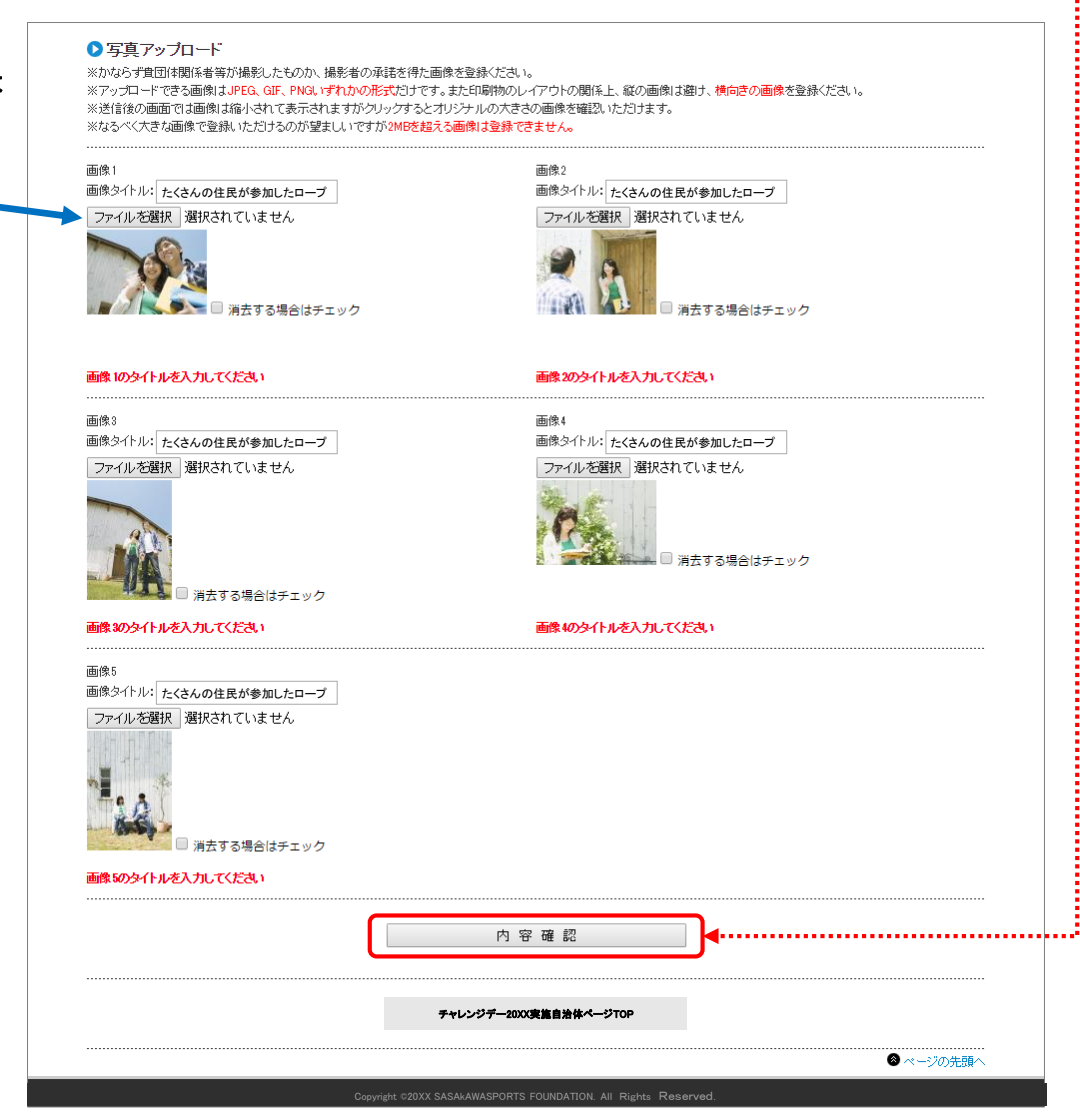

## 【4】確認画面でファイルが正しくアップロードされたか確認します。

※「登録されている書類」をクリックすると、 レポート書類の内容を確認できます。 修正する場合は、再度ご自分のPC上にある データを修正し、ページ下部にある「前画面に戻る」 ボタンをクリックして、P.6(2)の作業を再度行い、 アップロードするデータを差し替えてください。

こちらでファイルを開き、修正して保存しても データは更新されません。

【5】 以上の内容で問題なければ、 ページ下部の「この内容で保存」ボタンを クリックしてください。 笹川スポーツ財団 SASAKAWA SPORTS FOUNDATION ようこそ、東京都 千代田区さん チャレンジデー 実施自治体ページ チャレンジデー20XX 東京都 千代田区 レポート 入稿入力画面 ▶ 東京都千代田区 レポート入稿確認画面 自治伸ID 13101 都道府県 東京都 自治体名 千代田区 自治体名ふりがな ちよだく カテゴリー カテージレー4(30,000~69,999人) 実施回数 ٥Å ΧП 53.446 A 参加者 卷 fm 驱 96 前湯マダル 相当素タバリがな てすと てすと 相当素名 てすとてすと 担当者電話番号 03-3291-5055 相当者Email ※印の付いた項目は必須入力です。 ▶レポート書類アップロード※ 1 登録されている書類 写直アップロード inin A. 画像チの一 17 5 -画像子の四 -### Z (D T 前画面に戻る この内容で保存 チャレンジデー20XX実施自治体ページTOP ◎ ページの先頭/

# 【6】 完了画面が表示されます。

|                                                                 | 区さ/  |
|-----------------------------------------------------------------|------|
| チャレンジデー 実施自治体ページ                                                |      |
| ーーーーーーーーーーーーーーーーーーーーーーーーーーーーーーーーーーーー                            | לידי |
| チャレンジデー20XX 東京都 千代田区 レポート 入稿完了画面                                |      |
| ▶ 東京都千代田区 レポート入稿完了画面                                            |      |
| チャレンジデー20XX 東京都千代田区レポート入稿を登録しました                                |      |
| チャレンジデー20XX実施自治体ページTOP                                          |      |
|                                                                 |      |
| Copyright #20XX SASAHAWASPORTS FOUNDATION, All Rights Reserved. |      |

【7】 登録しているメールアドレスに、レポート 入稿が完了した旨、メールが自動送信されます。 メールに記載されているURLをクリックすると、 現在アップロードされているデータを確認する ことができます。

※ ファイルを開き、修正して保存しても、データは更新されません。

※一度入稿した後でも、入稿締切(6月27日)前であれば 何度でも【22】のレポート入稿入力画面にアクセスし、 提出書類(エクセルファイルもしくは画像ファイル)を変更する ことができます。

(入稿期間が過ぎるとサイトはクローズされログインできなくなります)

| 東京都・千代田区<br>ご知当 アすと アすと様                                                                         |
|--------------------------------------------------------------------------------------------------|
|                                                                                                  |
| チャレンジデー20XX レポート入稿の登録が完了しました。                                                                    |
| 以下の内容(宣妹されています。<br>                                                                              |
| 目治体ID:13101                                                                                      |
| 都道府県ID:13<br>                                                                                    |
| 都道府県名:東京都                                                                                        |
| 自治体名:千代田区                                                                                        |
| 自治体名ふりがな:ちょだく                                                                                    |
|                                                                                                  |
|                                                                                                  |
|                                                                                                  |
| 参加者:0人                                                                                           |
|                                                                                                  |
| <br>取得メダル:                                                                                       |
|                                                                                                  |
| 1000日100日100日100日100日100日100日100日100日10                                                          |
| 1旦当日以伯のグルバは、ビタビービタビー                                                                             |
| 担当有 電話審告:03-3291-3003                                                                            |
| 担当者 L-maill:<br>                                                                                 |
| アップロードされた書類                                                                                      |
|                                                                                                  |
| https://www.ssf.or.jp/challengeday/upload_file/mdoc_13101_20150608101907.xlsx                    |
| 写真アップロード<br>両伯子の一・                                                                               |
| https://www.ssf.or.jp/challengeday/upload_file/mimg_13101_1_20150608101926.jpg                   |
| 画家での二:<br>https://www.ssf.or.jp/challengeday/upload_file/mimg_13101_2_20150608102014.jpg         |
| 画像での二:<br>h <u>ttps://www.ssf.or.jp/challengeday/upload_file/mimg_13101_3_20150608101943.jpg</u> |
| 画像その四:<br>https://www.ssf.or.jp/challengeday/upload_file/mimg_13101_4_20150608101949.jpg         |
| 画像その五:<br>https://www.ssf.or.jp/challengeday/upload file/mimg 13101 5 20150608101956.jpg         |
|                                                                                                  |
|                                                                                                  |
| 本メールは、チャレンジナー20XX実施自治体の関係者にお送りしています。                                                             |
| メールアドレスやご担当者が変更される場合は、必ず、担当までご連絡ください。                                                            |
| その他、ご不明な点やご相談等ございましたら、いつでもお気軽にご連絡ください。                                                           |
| ***************************************                                                          |
| ~SSFでは、チャレンジデーを通して、実施自治体とのバートナーシップを促進し、<br>「スポーツ・フォー・エブリワン」社会の実現を目指します~                          |
| ー                                                                                                |